|                                                                                                    | How do I resubmit a claim?                                                          | 1 |  |  |  |  |
|----------------------------------------------------------------------------------------------------|-------------------------------------------------------------------------------------|---|--|--|--|--|
|                                                                                                    |                                                                                     | 1 |  |  |  |  |
|                                                                                                    | How do I re-bill or resubmit multiple encounters to insurance?                      | 2 |  |  |  |  |
|                                                                                                    | How do I submit a Corrected Claim?                                                  | 2 |  |  |  |  |
|                                                                                                    | To designate a Replacement/Corrected Claim on ANSI and use of 'Delayed Reason Code' | 2 |  |  |  |  |
|                                                                                                    | Designate"Corrected Claim" in ANSI Loop 2300 NTE Segment                            | 3 |  |  |  |  |
| Display "Corrected Claim" Procedure Line level in ANSI Loop 2400 NTE Segment, or HCFA 24 above Procedure |                                                                                     |   |  |  |  |  |
|                                                                                                    | To display "Corrected Claim" in HCFA Box 19:                                        | 4 |  |  |  |  |
|                                                                                                    | How do I resubmit only some lines on a claim (partial resubmission)                 | 4 |  |  |  |  |
|                                                                                                    | ICN (Internal Control Number)                                                       | 5 |  |  |  |  |
|                                                                                                    | How do I notify the insurance company that I am sending or attaching paperwork?     | 5 |  |  |  |  |
|                                                                                                    | How do I submit a fully paid claim to a new primary Insurance?                      | 6 |  |  |  |  |
|                                                                                                    | How to check if a claim is really a duplicate or should be resubmitted?             | 6 |  |  |  |  |

## How do I resubmit a claim?

From > 'Encounter Dashboard':

- 1. Click [Change Claims Status]
- 2. Choose 'Ready For Submission/Resubmission'
- 3. Add a Note
- 4. [Save]

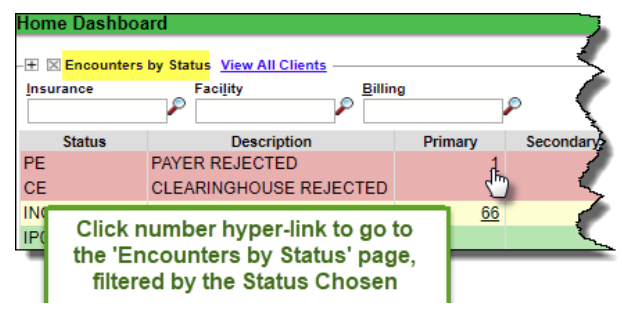

| Change Claim   | Status  | Patie                | ent: <u>6536</u>                     | Encounter | r: <u>62670</u> | N           |
|----------------|---------|----------------------|--------------------------------------|-----------|-----------------|-------------|
| Insurance      | Balance | Current Status       | New S                                | Status    |                 | Note        |
| MEDICARE [109] | 75.00   | READY FOR SUBMISSION | - SELECT -<br>- SELECT -<br>READY FO | R SUBMISS | Reason          | 3<br>BMISSI |

unters by Status

#### 'Home Dashboard' > 'Encounters by Status' section: Click the <u>number</u> hyperlink under

Primary/Secondary/Tertiary/Patient/Total columns to review

the specific claims

**Encounter Dashboard** 

Modify Charge

X Actions

#### To Resubmit:

- 1. Choose Encounters using [Select All] or select individual
- 2. Click [Change Status]
- 3. Choose 'Ready for Submission/Resubmission'
- 4. Add a Note
- 5. [Save]

|                                                  | ~,            |             |                       |                            |  |  |  |  |  |  |
|--------------------------------------------------|---------------|-------------|-----------------------|----------------------------|--|--|--|--|--|--|
| Change Claim Status                              |               |             |                       |                            |  |  |  |  |  |  |
| READY FOR SUBMISSION/RESUBMISSION   Note  REASON |               |             |                       |                            |  |  |  |  |  |  |
| 5<br>Save [F2]                                   | Ca            | ncel        |                       |                            |  |  |  |  |  |  |
| Filter Criteria                                  | a <u>C</u> le | ar 🗐        | C <u>l</u> aim<br>PAY | Status<br>ER REJECTED [PE] |  |  |  |  |  |  |
| Patient ID/Name Insurance                        |               |             |                       |                            |  |  |  |  |  |  |
| Select All Change Status 2                       |               |             |                       |                            |  |  |  |  |  |  |
| Encounter                                        | <b>V</b>      | Patient     | Name                  |                            |  |  |  |  |  |  |
| <u>43078</u>                                     | <b></b>       | <u>6536</u> | Son, Jon              | ME                         |  |  |  |  |  |  |
| 46274 🖸 6536 Son, Jon ME                         |               |             |                       |                            |  |  |  |  |  |  |

Patient: 6536

Print Claim

End

A Charge Forms

# CATEGORY: ENCOUNTER ~ TASK: CORRECT / RESUBMIT

# Note: The full charge amount of an Encounter is always sent to the Primary Insurance, regardless of any payments or adjustments affecting the current balance

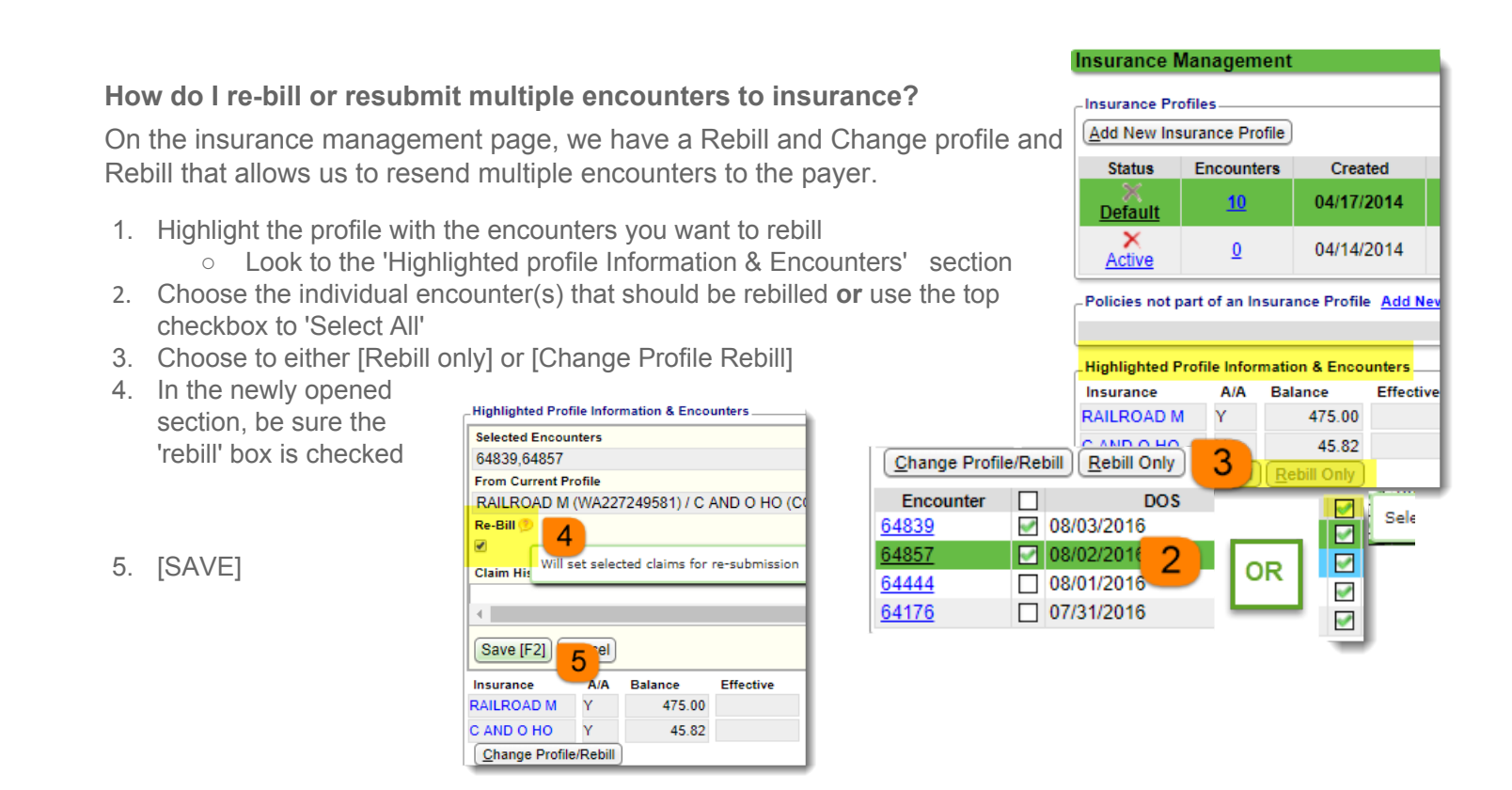

### How do I submit a Corrected Claim?

To designate a Replacement/Corrected Claim on ANSI and use of 'Delayed Reason Code'

- From the Encounter > [Modify Charge]
- On the bottom portion of the page, use the 'Claim' dropdown to choose 'Original' or 'Replacement'
  - The ICN number pulls from the most recent ERA payment, or can be manually added.

| Encounter Dashboard |                     |  |  |  |  |  |  |
|---------------------|---------------------|--|--|--|--|--|--|
| Actions             |                     |  |  |  |  |  |  |
| Modify Charge       | Change Claim Status |  |  |  |  |  |  |
| To Collections      | Patient Credit      |  |  |  |  |  |  |
|                     | Modify Charge       |  |  |  |  |  |  |

- A 'Delayed Reason Code' can also be added.
  - Most Payers accept **7** (Third Party Processing Delay) or **8** (Delay in Eligibility Determination)

| Force P | rimary Claim to H | ICFA 🔲 Type Production 🔻                                                          |                     | l |
|---------|-------------------|-----------------------------------------------------------------------------------|---------------------|---|
| Claim 🤨 | Original          | ▼ ICN 1015190366490                                                               | Delayed Reason Code | > |
| ۶       | Replacement       | t: Sends as a Replacement/Corrected Clai<br>2300 CLM05-3), ICN Required per 5010. | im (ANSI            |   |
|         | Void:             | Sends as a Void Claim (ANSI 2300 CLM<br>Required per 5010.                        | 105-3). ICN         |   |

Note: Some payers do NOT accept ANSI-designated Corrected Claims and/or Delayed Reason Codes, others *require* them, contact individual payers for their requirements. For instance, Medicare never accepts Replacement

2

## Designate"Corrected Claim" in ANSI Loop 2300 NTE Segment

- From the Encounter click [Modify Charge]
- In the 'Claim' section type 'CLMNOTE' in 'ANSI Field'
- In popup 'Note' field enter: 'Corrected Claim' and any additional details, such as: added 25 modifier
- [Save] the popup > then [Save] the Encounter

This action will set the Claims Status to 'Ready to Resubmit'

| Facility:                  | PO <u>S</u> : 11      | Rendering:                 |
|----------------------------|-----------------------|----------------------------|
| Referring                  | Super <u>v</u> ising: | Statement: PATIENT BILLING |
| Admitted:                  | Disc <u>h</u> arged:  | ANSI Field: CLMNOTE        |
| Template: - SELEC          | <u></u>               | CLAIM LEVEL                |
| Billing Note:              |                       | ANSI Field Grour           |
| Diagnosis ICD10 10         |                       |                            |
| D <u>x</u> 1: M25.531 P Dx | : 2: M77.8 🔎 Dx 3:    | CORRECTED CLAIM            |
| Pain in right wrist        |                       |                            |

Display "Corrected Claim" at the Procedure Line level in ANSI Loop 2400 NTE Segment, or HCFA 24 above Procedure

- Go to the Encounter > [Modify Charge]
- Click the appropriate Procedure Line in the 'Procedures' section to edit
- In the 'Note' field enter: 'Corrected Claim' and any additional details
- Click [Save] to save the Procedure Line > then [Save] the Encounter

This action will set the claims status to 'Ready to Resubmit'

NAME OF REFERRING PROVIDER - QUALIFIER [17]

ADDITIONAL CLAIM INFORMATION [19]

## To display "Corrected Claim" in HCFA Box 19:

- Encounter Dashboard > Click 'HC
- Box 19 'Additional Claim Informa
- Enter 'Corrected Claim' and detail [SAVE]

INSURED'S I.D. NUMBER [1A]

OTHER INSURED'S NAME [9]

INSURANCE PLAN NAME [11C]

REFERRING NPI [17B]

NAME OF REFERRING PROVIDER [17]

| 20         | OFFIC                       | E/OP                                                        | VISIT       | EST                                                                                      | PT, 2                                                                                           | 2 KEY                                                                                                    | COM                                                                                                    | PONEN                                                                                     | IT                                                                                                    |                                                                                                    |                                                        |                                                                                                    |
|------------|-----------------------------|-------------------------------------------------------------|-------------|------------------------------------------------------------------------------------------|-------------------------------------------------------------------------------------------------|----------------------------------------------------------------------------------------------------|----------------------------------------------------------------------------------------------------|-------------------------------------------------------------------------------------------|----------------------------------------------------------------------------------------------------|----------------------------------------------------------------------------------------------------|--------------------------------------------------------|----------------------------------------------------------------------------------------------------|
|            |                             |                                                             |             |                                                                                          |                                                                                                 |                                                                                                    |                                                                                                    |                                                                                           |                                                                                                    |                                                                                                    |                                                        |                                                                                                    |
|            |                             |                                                             |             |                                                                                          |                                                                                                 |                                                                                                    |                                                                                                    |                                                                                           |                                                                                                    |                                                                                                    |                                                        |                                                                                                    |
| Faci       | ility                       |                                                             |             |                                                                                          |                                                                                                 |                                                                                                    |                                                                                                    | POS                                                                                       | s                                                                                                    |                                                                                                    |                                                        |                                                                                                    |
| 1          |                             | 2                                                           |             | 1                                                                                        |                                                                                                 |                                                                                                    |                                                                                                    | 11                                                                                        | 1                                                                                                    | OFFICE                                                                                                    |                                                        |                                                                                                    |
| <u>M</u> 1 |                             | M2                                                          |             | М3                                                                                       |                                                                                                 | M4                                                                                                    |                                                                                                    | M5                                                                                        | 1                                                                                                    | M6                                                                                                    | Unit                                                   | Total Fee                                                                                                    |
| 25         | 2                           |                                                             | P           |                                                                                          | P                                                                                               |                                                                                                    | 2                                                                                                    |                                                                                           | 2                                                                                                    | 2                                                                                                    | 1.00                                                   | 150.00                                                                                                    |
| S          | ales Ta                     | ax                                                          | _           |                                                                                          |                                                                                                 |                                                                                                    |                                                                                                    |                                                                                           |                                                                                                    |                                                                                                    |                                                        |                                                                                                    |
|            | 3                           |                                                             |             |                                                                                          |                                                                                                 |                                                                                                    |                                                                                                    |                                                                                           |                                                                                                    |                                                                                                    |                                                        |                                                                                                    |
|            |                             |                                                             |             | Claim                                                                                    | Statu                                                                                           | s                                                                                                    |                                                                                                    |                                                                                           |                                                                                                    |                                                                                                    |                                                        |                                                                                                    |
|            |                             | - 110                                                       |             |                                                                                          | P                                                                                               |                                                                                                    |                                                                                                    |                                                                                           |                                                                                                    |                                                                                                    | 3                                                      | 1                                                                                                    |
| ion        |                             |                                                             |             |                                                                                          |                                                                                                 |                                                                                                    |                                                                                                    |                                                                                           |                                                                                                    |                                                                                                    |                                                        |                                                                                                    |
|            |                             |                                                             |             |                                                                                          |                                                                                                 |                                                                                                    |                                                                                                    |                                                                                           |                                                                                                    |                                                                                                    |                                                        |                                                                                                    |
|            |                             |                                                             |             |                                                                                          |                                                                                                 |                                                                                                    |                                                                                                    |                                                                                           |                                                                                                    |                                                                                                    |                                                        |                                                                                                    |
| AIM        |                             |                                                             |             |                                                                                          |                                                                                                 |                                                                                                    |                                                                                                    |                                                                                           |                                                                                                    |                                                                                                    |                                                        |                                                                                                    |
|            |                             |                                                             |             |                                                                                          |                                                                                                 |                                                                                                    |                                                                                                    |                                                                                           |                                                                                                    |                                                                                                    |                                                        |                                                                                                    |
|            |                             |                                                             |             |                                                                                          |                                                                                                 |                                                                                                    |                                                                                                    |                                                                                           |                                                                                                    |                                                                                                    |                                                        |                                                                                                    |
|            | Faci<br>1<br>25<br>S<br>ion | P OFFIC<br>Facility<br>1<br>25<br>Sales T<br>Sales T<br>AIM | P OFFICE/OP | P OFFICE/OP VISIT<br>Facility<br>1 P<br>M1 M2<br>25 P P<br>Sales Tax<br>Sales Tax<br>ion | OFFICE/OP VISIT, EST      Facility     1     1     M2     M3     25     Sales Tax     Claim ion | OFFICE/OP VISIT, EST PT, 2      Facility     1     P     M     M2     M3     25     Sales Tax     Claim Statu ion | OFFICE/OP VISIT, EST PT, 2 KEY     I     I     I     M2     M3     M4     Sales Tax     Claim Status     ion | P OFFICE/OP VISIT, EST PT, 2 KEY COM Facility 1 P 1 1 25 P Sales Tax Claim Status ion AIM | OFFICE/OP VISIT, EST PT, 2 KEY COMPONEN      Facility     Po     1     P     M3     M4     M5     Sales Tax     Claim Status     ion | OFFICE/OP VISIT, EST PT, 2 KEY COMPONENT      Facility     Pos     1     P     M3     M4     M5     Sales Tax     Claim Status     ion | OFFICE/OP VISIT, EST PT, 2 KEY COMPONENT      Facility | OFFICE/OP VISIT, EST PT, 2 KEY COMPONENT      Facility     POS     11 POFFICE     M1 M2 M3 M4 M5 M6 Unit     Sales Tax     Cjaim Status     ion |

| nter Dashboard > Cl                               | ick ' <u>HCFA Fields</u> ' Enco             | unter Dashboard                             |                            |  |  |  |  |  |
|---------------------------------------------------|---------------------------------------------|---------------------------------------------|----------------------------|--|--|--|--|--|
| Corrected Claim' and                              | d details >                                 | _ ⊠Actions                                  |                            |  |  |  |  |  |
|                                                   |                                             | Modify Charge                               | Change Claim Status        |  |  |  |  |  |
|                                                   |                                             | To Collections                              | Re-Apply Patient Credit    |  |  |  |  |  |
| Data entered into these fields will override what | would otherwise print on the HCFA.          | Charge <mark>HCFA Fields</mark> ANSI Fields | Change Log                 |  |  |  |  |  |
| SURED'S I.D. NUMBER [1A]                          | PATIENT'S NAME [2]                          | INSURED'S NAME [4]                          | RESERVED FOR NUCC USE [8]  |  |  |  |  |  |
| HER INSURED'S NAME [9]                            | OTHER INSURED'S POLICY OR GROUP NUMBER [9A] | RESERVED FOR NUCC USE [9B]                  | RESERVED FOR NUCC USE [9C] |  |  |  |  |  |
| SURANCE PLAN NAME OR PROGRAM NAME [9D]            | CLAIM CODES [10D]                           | INSURED'S POLICY GROUP NUMBER [11]          | OTHER CLAIM ID [118]       |  |  |  |  |  |
| SURANCE PLAN NAME [11C]                           | SIGNED [13]                                 | DATE OF CURRENT QUALIFIER [14]              | OTHER DATE QUALIFIER [15]  |  |  |  |  |  |

REFERRING ID [17A]

DIAGNOSIS INDICATOR [21]

CORRECTED CLAIM Note: This ONLY affects HCFAs, there is no Box 19 for electronic claims. Data entered on the 'Extra HCFA Information' screen will override what would otherwise print on the HCFA.

REFERRING ID QUALIFIER [17a]

LAB CHARGES (20C)

# How do I resubmit only some lines on a claim (partial resubmission)

- 1. Go to the Encounter > Modify Charge Click the appropriate line number link
- 2. Choose a Submit Status for the line from the drop-down
  - if only resubmitting one or two of many lines Use: R (Partial Resubmit) to submit the line

Status

3 Ready For Submission

- i. Only lines flagged with an R will be sent on the resubmitted claim
  - if resubmitting <u>all</u> <u>but one or two of</u> <u>many lines</u> - Use X (Exclude from Claim) to exclude a line
- Only lines without the X will be resubmitted (they do not need to be flagged with an R)
- [Save] the line(s) >
   [Save] the Encounter

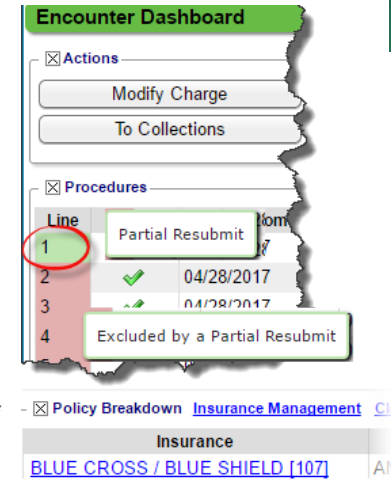

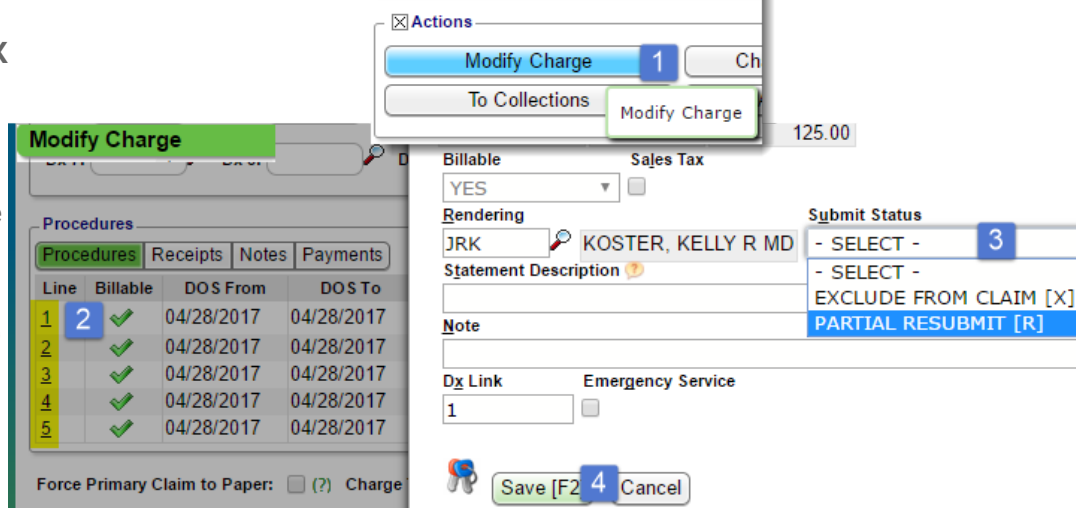

**Encounter Dashboard** 

The lines are color-coded after the 'Submit Status' is saved.

Modify Charge

Red = line to be Excluded Green = line to be Resubmitted

Be sure the Claim Status is 'Ready for Submission/Resubmission'

# ICN (Internal Control Number)

The ICN auto-populates from the most recent ERA posted for this encounter. If no ERA is posted you may click [Modify Charge] on the encounter and manually add the ICN number.

To check if an ICN is attached to this encounter, expand the 'Charge' section

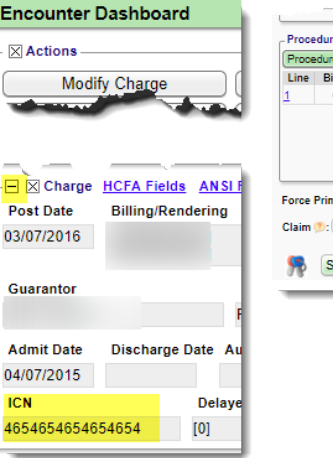

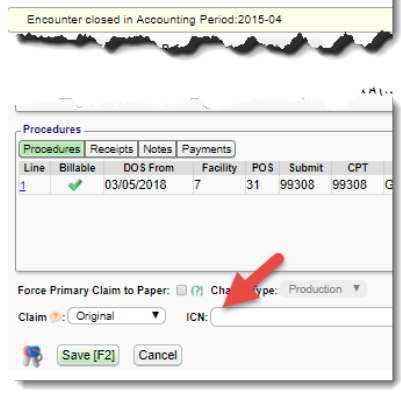

# CATEGORY: ENCOUNTER ~ TASK: CORRECT / RESUBMIT

#### How do I notify the insurance company that I am sending or attaching paperwork?

You may send this with the first claim or you may resubmit the claim with this option. Indicate paperwork is sent to the payer, such as an Operative Note via fax under 'Ansi Fields'. > From the 'Encounter Dashboard'

| Encounter Dashboard |                                     |                                            |                                              |  |  |
|---------------------|-------------------------------------|--------------------------------------------|----------------------------------------------|--|--|
| C Actions           |                                     |                                            |                                              |  |  |
| Modify Charge       | Change Cla                          |                                            |                                              |  |  |
| To Collections      | Re-Apply Pa                         |                                            |                                              |  |  |
|                     | Fields Change Log -                 |                                            |                                              |  |  |
|                     | Extra ANSI Information              |                                            |                                              |  |  |
|                     | (2330B) ICN (2)                     | Service Authorization Exception Code       |                                              |  |  |
|                     |                                     | - SELECT -                                 |                                              |  |  |
|                     | 2200 PINK PAREPWORK                 |                                            | Report Type Code (PWK01)                     |  |  |
|                     | 2300 FWR - PAPERWORK-2              |                                            |                                              |  |  |
|                     | Report Type Code (PWK01)            |                                            | - SELECT -                                   |  |  |
|                     | - SELECT -                          | A /************************************    | AS - Admission Summary<br>CT - Certification |  |  |
|                     | Report Transmission Code (PWK02     |                                            |                                              |  |  |
|                     | - SELECI -                          | Report Transmission Code (PWK02)           | DA - Dental Models                           |  |  |
|                     | Identification Code Qualifier (PWK0 | 5) - SELECT -                              | . DG - Diagnostic Report                     |  |  |
|                     |                                     | - SELECT -                                 | DS - Discharge Summary                       |  |  |
|                     | Identification Code (PWK06)         | AA - Available On Request At Provider Site | EB - Explanation Of Benefits                 |  |  |
|                     | C                                   | FX - By Fax                                | MT - Models                                  |  |  |
|                     | ~                                   | BM - By Mail                               | NN - Nursing Notes                           |  |  |
|                     |                                     | - FM - E-Mail                              | OR Operative Nate                            |  |  |
|                     |                                     | EL - Electronically Only                   | DD - Operative Note                          |  |  |
|                     | Save [F2] 3 ncel                    | Le cloca on locally only                   | PZ - Physical Therapy Certification          |  |  |
|                     |                                     |                                            | PN - Physical Therapy Notes                  |  |  |
|                     |                                     |                                            | B3 - Physician Order                         |  |  |
|                     |                                     |                                            | R2 - Prescription                            |  |  |

- 1. Click 'ANSI Fields' in the 'Charge' section
- 2. Fill out 2300 PWK Paperwork section
  - a. Choose 'Report Type Code'
  - b. 'Report Transmission Code'
  - c. Identification Code a free form field you may choose a naming convention such as Patient # e Encounter #
  - d. ICN should be included in resubmitted claims, if you have it. We auto populate this number when ERA is posted
- 3. [Save]

#### How do I submit a fully paid claim to a new primary Insurance?

For example, the wrong insurance was billed and paid. Now you learn they shouldn't have paid and you are awaiting a takeback of the payment. In the meantime, you receive the new/correct primary insurance and want to send a claim instead of waiting for the takeback. This is easily done, as <u>the full charge amount of the Encounter is always submitted when billed to primary insurance, regardless of the current balance</u> (unless specific lines have been excluded). Here are the steps: Go to 'Insurance Management' > [Add New Insurance Profile] > Choose the Encounter(s) > [Change Profile/Rebill]. Be sure that 'Re-Bill' option is checked > add a Note > Save

### How to check if a claim is really a duplicate or should be resubmitted?

When you receive a CO18 or other duplicate claim rejection, here are the steps to confirm it is truly a duplicate:

Go to Encounter Dashboard > Click 'Claim History' >Check if submitted more than once

Go to the Patient Dashboard > Check if procedure codes for the DOS were submitted on a different Encounter

If you received an ERA for this claim > Go to the ERA List > Filter for the Encounter

Check if the INSURANCE has processed the claim more than once